| FTI-MA                 | P2: Notas de prepar | ſ       |         | <b>RSTECH, LLC.</b><br>SUPPORT - 1(888) 820-3690, EXT. 203 |                       |     |      |                         |
|------------------------|---------------------|---------|---------|------------------------------------------------------------|-----------------------|-----|------|-------------------------|
| Make                   | Model               | Year    | Install | CAN                                                        | Lights                | ВСМ | LFCM | I/O Changes             |
| <b>AL-MA6</b><br>Mazda | 3 PTS MT            | 2019-23 | Type 2  | 32-Pin                                                     | Park / Auto<br>Switch | DKP | РКР  | Green White/Blue<br>N/A |

Esta instalación requiere **BLADE-AL(AL)-MA6**, firmware y los siguientes accesorios necesarios, Weblink Hub y ACC RFID1. Actualice el módulo y actualice el firmware del controlador. **Siga las instrucciones para la programación de RFID antes de** *intentar programe el módulo BLADE al vehículo.* 

CAN: Las conexiones CAN tipo 2 se realizan en el BCM del vehículo utilizando el conector de 32 pines, no se requieren más conexiones.

Luces: las conexiones de luces de estacionamiento y automáticas se realizan a través del conector de 12 pines del arnés en la parte trasera del interruptor de los faros asamblea. Reemplace el cable verde/blanco del conector de E/S del CM con el cable verde/blanco preterminado del arnés.

**Conector LFCM de 32 pines (extraíble):** El arnés en T FTI-MAP2 ha sido diseñado con un conector extraíble de 32 pines para Facilitar una instalación más fácil, quitando el conector a granel mientras pasa los cables al panel de protección del pasajero. Por favor asegure que los conectores de 4 pines estén bien sujetos, para evitar un mal funcionamiento.

**ACC-RFID1 (REQUERIDO):** El firmware MA6 no proporciona datos del inmovilizador, por lo tanto, se requiere un ACC-RFID1 para el arranque remoto.

**Embrague M/T:** Los vehículos de transmisión manual requieren una interfaz de circuito adicional. El circuito del embrague está ubicado en el PCM, que es montado debajo del capó junto a la batería, en un conector negro de 72 pines (pin #42, violeta claro). El circuito MUX requiere el uso de un relé y una resistencia de 150K Ohm para completar la interfaz, un diagrama de la interfaz del circuito se encuentra en la página 3 de esta guía.

Aviso 1: Programe ACC-RFID1 antes de intentar programar el módulo BLADE en el vehículo.

Aviso 2: Asegure los conectores de 4 pines del conector extraíble de 32 pines al cuerpo del arnés RFID adyacente.

## FTI-MAP2 - Notas de instalación y configuración

- A ACCESORIO REQUERIDO
- **B** CONEXIÓN SEGURA DE 4 PINES
- CONEXIÓN REQUERIDA
- D INTERFAZ DE CIRCUITO REQUERIDA

| WWWWWWWW         |                                       |                 |           |             |                                                       |    |     |    |     |             |              |     |              |                |             |  |                 |  |  |
|------------------|---------------------------------------|-----------------|-----------|-------------|-------------------------------------------------------|----|-----|----|-----|-------------|--------------|-----|--------------|----------------|-------------|--|-----------------|--|--|
| AND * WINNING TA |                                       |                 |           |             |                                                       | CC | )BE | RT | UR. | A C         | DEI          | FUI | NC           | ON             | IES         |  |                 |  |  |
|                  |                                       | 0               | 0         | 0           | 00                                                    |    |     |    |     | 0           | 0            |     | 0            | 0              |             |  | 0               |  |  |
|                  | MMOBILIZER DATA<br>ACC-RFID1 REQUIRED | PRIORITY UNLOCK | DOOR LOCK | DOOR UNLOCK | A/M ALARM CTRL<br>FROM OEM REMOTE<br>A/M RS CTRL FROM |    |     |    |     | DOOR STATUS | FRUNK STATUS |     | BRAKE STATUS | E-BRAKE STATUS | FACH OUTPUT |  | SECURE TAKEOVER |  |  |

M/T DO NOT CUT

CMX High Current Programmable Default (+) Output Channel Settings HCP #1 - Parking Light HCP #2 - Accessory HCP #3 - Ignition [2] 2ND START [3] 2ND IGNITION [4] 2ND ACCESSORY

CMX

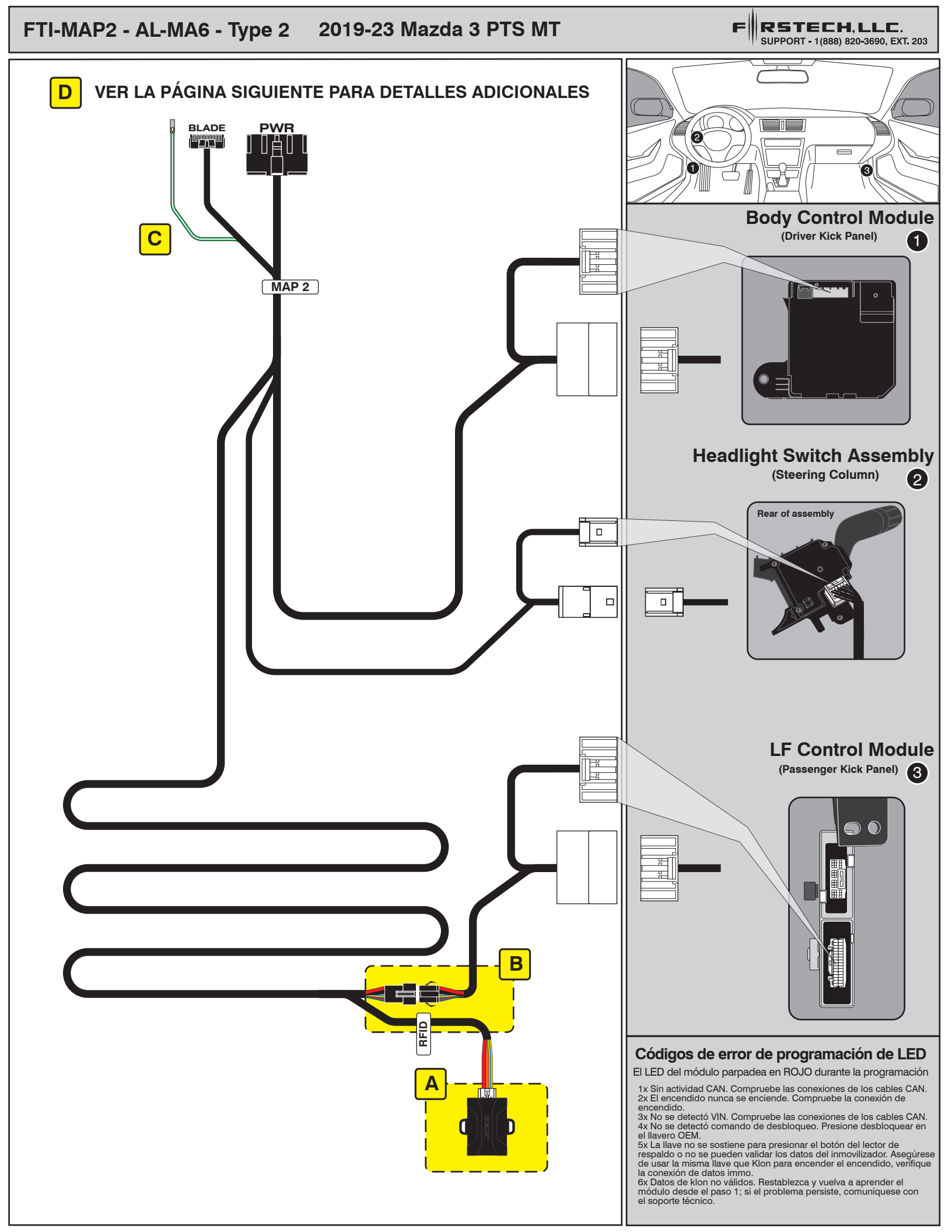

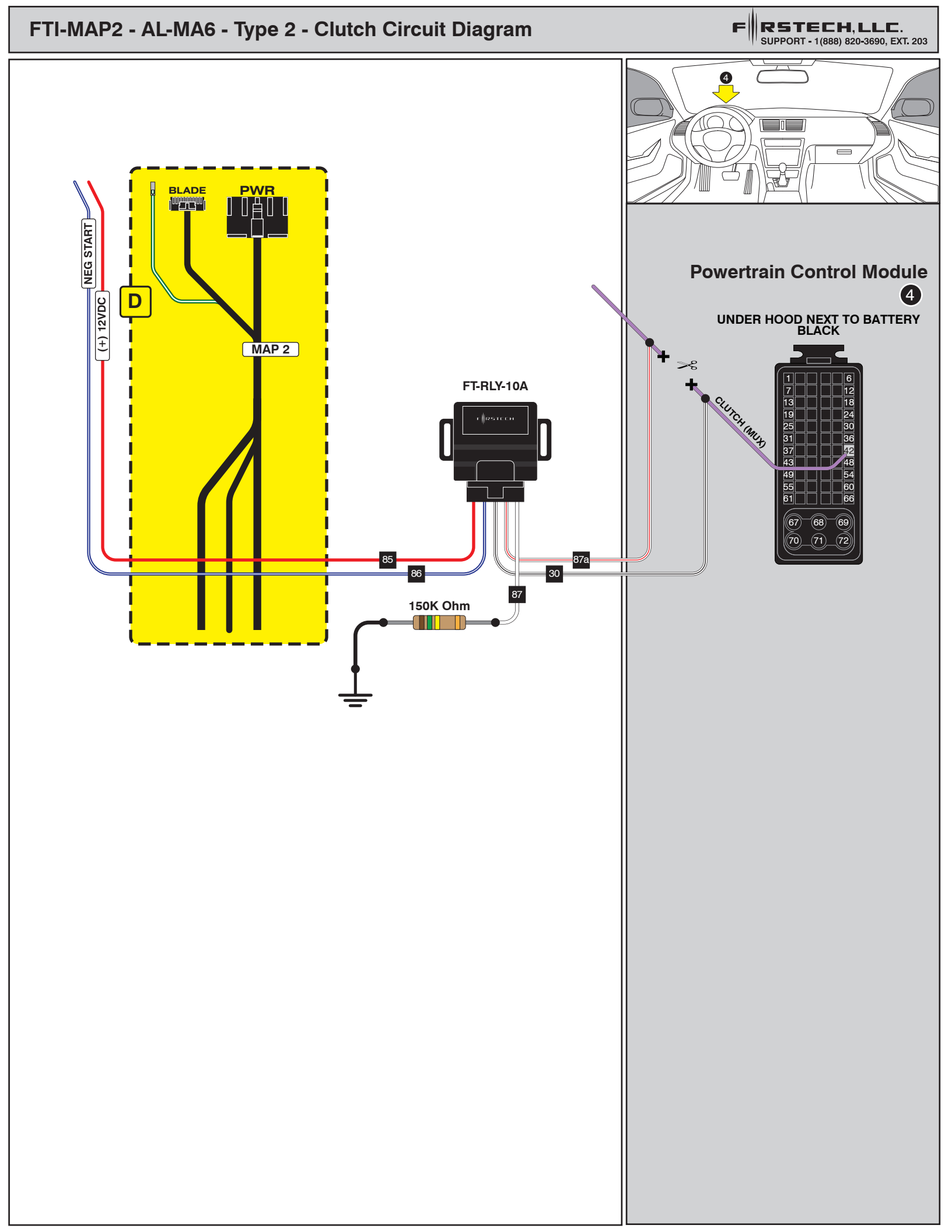

## INSTALL GUIDE

| В | L  | Ŗ   | 2  |   | E |
|---|----|-----|----|---|---|
|   | se | E R | ΙE | s |   |

## ALL IN ONE MAZDA

Patent No. US 8,856,780 CA 2759622 COM-BLADE-AL(AL)-MA6-EN

Page 10 of 12

CARTRIDGE INSTALLATION

Doc. No.: ##81898## 20230411

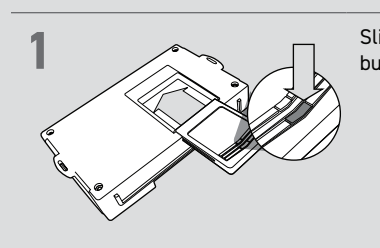

Slide cartridge into unit. Notice button under LED.

2

Ready for Module Programming Procedure.

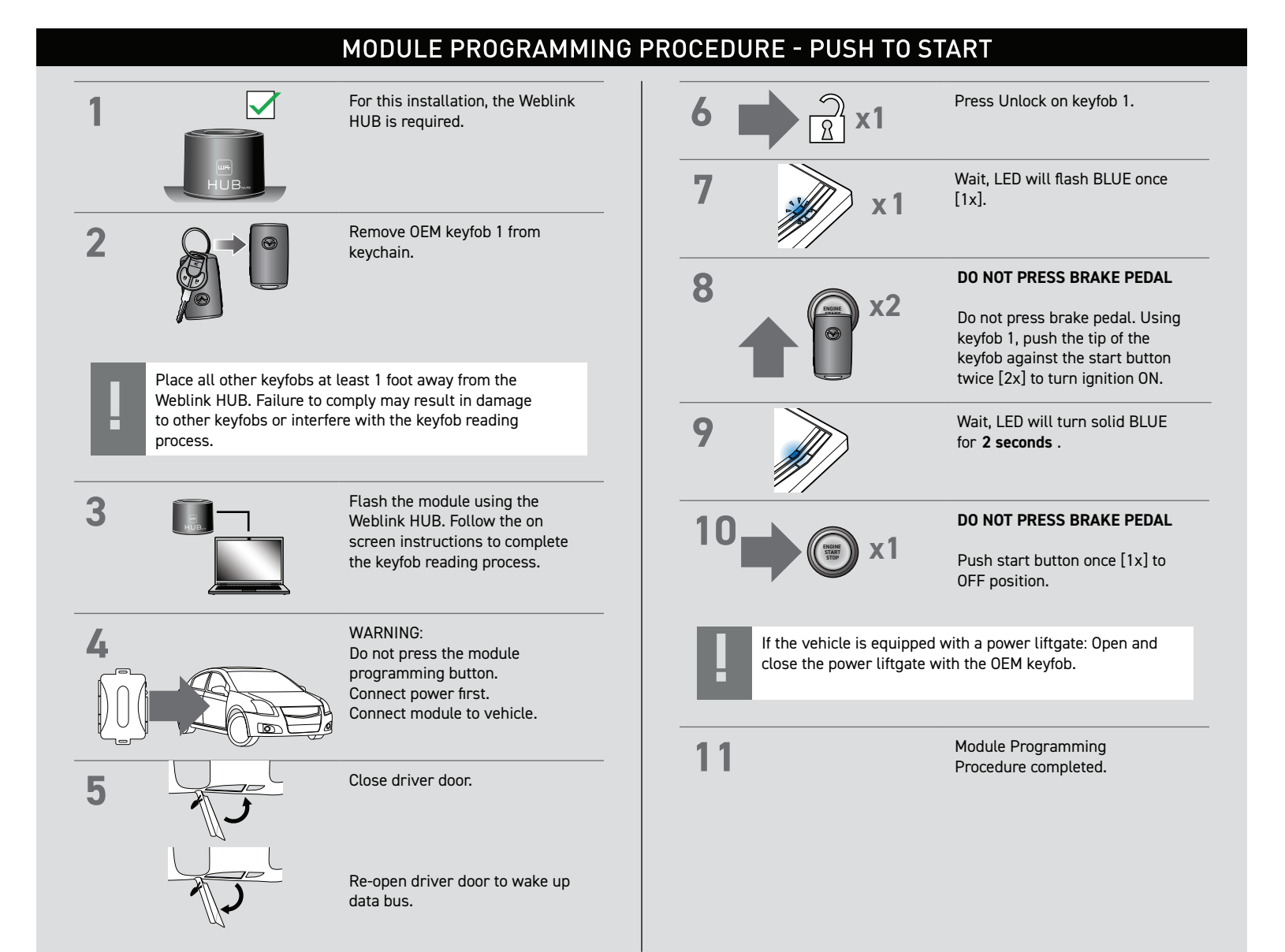

## WWW.IDATALINK.COM